<mark>パーソナルレッスンの予約方法(マンスリープラン&スターターコースご利用の方)</mark>

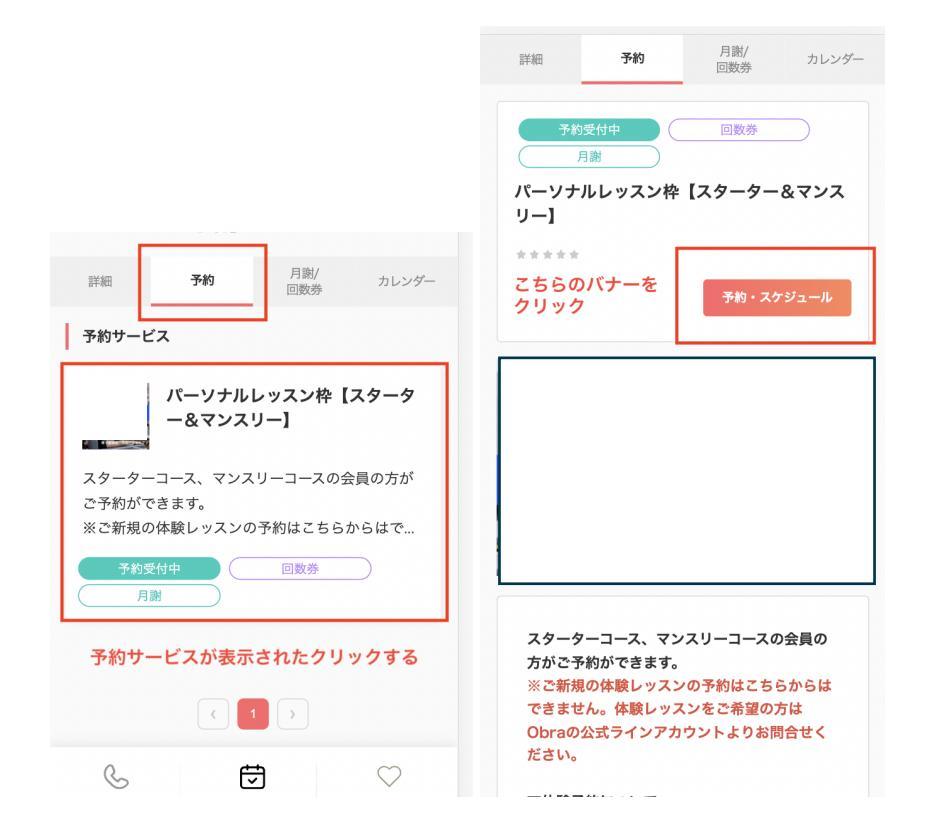

#### 手順01.

・アプリを開き、予約タブをクリック。クリックすると、予約サービスが表示されたら赤枠をクリック ・「予約・スケジュール」のバナーをクリック

| ① · · · · · · ② · · · · · · ③ · · · · · · | ①<br>日時の道 | 選択   | ・・・・2・・<br>お客様情報 | ž i    | 3<br>は支払い情報 | p  | · ④<br>內容確認 |
|-------------------------------------------|-----------|------|------------------|--------|-------------|----|-------------|
| 選択した予約対象                                  |           |      | < 2              | 022年7月 | ╕᠈          |    |             |
| パーソナルレッスン枠 【スターター&マンスリー】                  | в         | 月    | 火                | 水      | 木           | 金  | ±           |
| <sub>予約日時</sub> クリック                      | カ         | レンタ  | ブーが              | 表示さ    | される         | 1  | 2           |
| + 日時の追加                                   | 3         | 4    | 5                | 6      | 7           | 8  | 9           |
|                                           | 10        | 11   | 12               | 13     | 14          | 15 | 16          |
| 次へ                                        | 17        | 18   | 19               | 20     | 21          | 22 | 23          |
|                                           | 24        | 25   | 26               | 27     | 28          | 29 | 30          |
|                                           | 31        |      |                  |        |             |    |             |
|                                           | 予約時間      | ð    |                  |        |             |    |             |
|                                           | 日付を       | 選択して | ください             | 1      |             |    |             |

|                                                                         | <b>28 29 30</b> 31                             |   |
|-------------------------------------------------------------------------|------------------------------------------------|---|
|                                                                         | 予約時間 (時間の選択が必要です)                              |   |
| ① · · · · · · ② · · · · · · ③ · · · · · ·                               | · 09:00 - 10:00 残り 1                           |   |
| 〈 2022年8月 〉                                                             | ✓ 10:15 - 11:15 残り 1                           |   |
| <sub>日</sub> ご希望の日程をクリック<br>+                                           | <ul><li>11:30 - 12:30 <u>残り1</u></li></ul>     |   |
|                                                                         | ✓ 14:00 - 15:00<br>度します トレーキー                  |   |
| 7 8 9 10 11 12 13                                                       | ────覧で表示されます<br>✓ 15:15 - 16:15 <sup>風♡1</sup> | _ |
| 14 15 <b>(16)</b> 17 <b>(18) (19) (20)</b>                              | ✓ 16:30 - 17:30 残り 1                           | _ |
| (21) $(22)$ $(23)$ $(24)$ $(25)$ $(26)$ $(27)(28)$ $(29)$ $(30)$ $(31)$ | ✓ 18:30 - 19:30 残り 1                           |   |
|                                                                         | ✓ 19:45 - 20:45 残り 1                           |   |
| 予初時間                                                                    |                                                |   |
| 日付を選択してください                                                             | この日時を追加                                        |   |

## 手順02.

- ・「日時の追加」をクリックするとカレンダーが表示されます
- ・ご希望の日程をクリック
- ・一覧で表示されるので、希望の時間帯をクリックする
   ・次へを押す

| <b>28 29 30</b> 31     |                                                       |
|------------------------|-------------------------------------------------------|
| 予約時間 (時間の選択が必要です)      |                                                       |
| ✓ 09:00 - 10:00 残り1    | -                                                     |
| 希望の時間帯をチェックする悪ロ        | ① ······ ② ····· ③ ····· ④<br>日時の選択 お客傑情報 お支払い情報 内容確認 |
| ✓ 11:30 - 12:30 残り1    |                                                       |
| ✓ 14:00 - 15:00 (残り1)  | 3週沢した予約対象<br>パーソナルレッスン枠【スターター&マンスリー】                  |
| ✓ 15:15 - 16:15 残り 1   |                                                       |
| ✓ 16:30 - 17:30 (残り)   | 予約日時                                                  |
| ✓ 18:30 - 19:30 (残り 1) | 2022年8月1日(月) 10:15 - 11:15 次へを押す                      |
| この日時を追加                | 次へ                                                    |

|                                | <ul> <li>         日時の選択 お客様情報 お支払い情報 内容確認     </li> </ul> |
|--------------------------------|-----------------------------------------------------------|
| る調告と国 対手間ですなたてい 教育制制会会 万式反応 利日 | お支払い方法を選択してください。                                          |
| お名前                            | ✓ 月謝 お支払い方法を選択                                            |
| ピラティススタジオ                      | 【マンスリープラン】パーソナル<br>マンスリー月4回コース(22,960 購入する                |
| メールアドレス                        |                                                           |
| obra.pilates@gmail.com         | 【マンスリープラン】パーソナル<br>マンスリー月3回コース (18,000 購入する<br>円)         |
| 単話番号 必須                        | 【マンスリープラン】パーソナル<br>マンスリー月2回コース (12,900 購入する<br>円)         |
| 08012345678                    |                                                           |
| 「お支払い情報へ進む」を押す                 | ✓ <sup>回数券</sup> 対象のコースを選択する                              |
| お支払い情報へ進む                      | 内容確認へ進む                                                   |

### 手順03.

- ・「メールアドレス」「電話番号」を入力
- ・「お支払い情報へ進む」をクリック
- ・「お支払い方法」を「月謝」か「回数券」を選択する

|                                                 | 日時の選択 お客様情報 お支払い情報 内容確認                                                                                            |
|-------------------------------------------------|----------------------------------------------------------------------------------------------------|
|                                                 | 予約申込み前に、予約内容を確認してください。<br>まだ予約は完了しておりません。 予約申請を完了すると、利用規約に同意したとみなします。 キャンセルその他の販売条件は、特定商取引法に基づく表示をあ<br>わせてご確認ください。 |
|                                                 | 予約項目                                                                                                    |
| 日時の選択 お客様情報 お支払い情報 内容確認                         | パーソナルレッスン枠【スターター&マンス<br>リー】<br>obra-pilates                                                                        |
| ☆ 月謝 支払い方法を選択してください。                            | 予約日時 2022年8月1日(月)<br>10:15 - 11:15                                                                                 |
| 【マンスリープラン】パーソナルマンスリー<br>✓ 月2回コース<br>残り2回 / 当月2回 | 予約に関しての注意事項                                                                                                    |
| ✓ 回数券                                           | <del>受付締切</del> 受付締め切り・日程変更・<br><sup>1日前まで</sup> キャンセルが表示されます                                                      |
| 内容確認へ進むをクリック                                    | <b>日程変更</b><br>予約日時の1日前まで                                                                                          |
| 内容確認へ進む                                         | <b>キャンセル</b><br>予約日時の1日前まで                                                                                         |

# 手順04.

・「月謝」を選択したら自身のマンスリープランが選択された状態になります。 ※スターターコースも同様です

#### ・「内容確認へ進む」をクリック

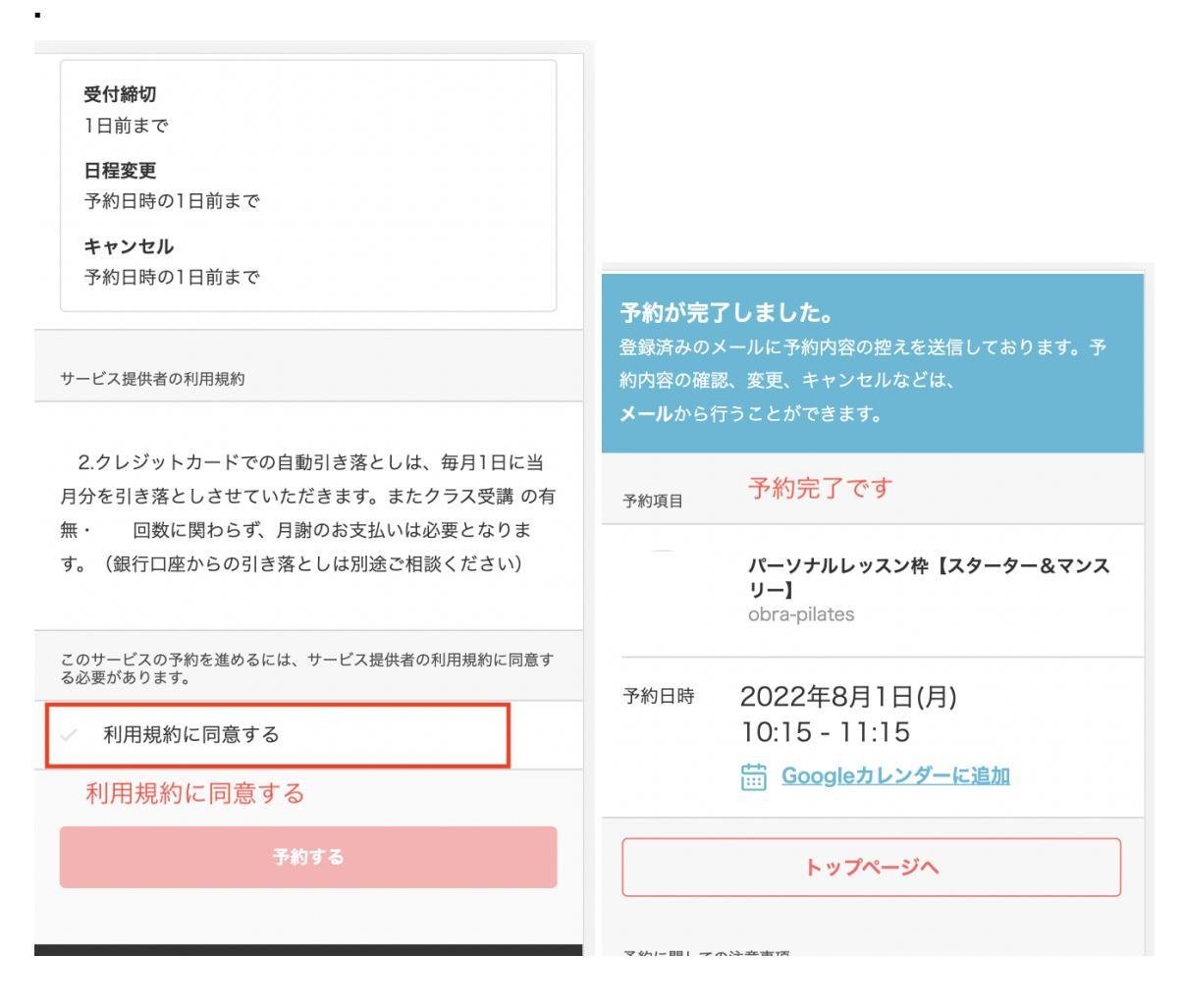

手順05.

・サービス提供時の利用規約に同意するをチェックして、「予約する」ボタンをクリック ※スターターコースも同様です

・予約が完了しました。が表示されたら予約完了です